# Flexi at work

Handleiding Februari 2025, Smals

# Inhoud

| Inleiding                                                  | 3  |
|------------------------------------------------------------|----|
| Wat is Flexi at work?                                      | 3  |
| Definitie                                                  | 3  |
| Waarom Flexi at work?                                      | 3  |
| Toegang tot de onlinedienst                                | 3  |
| Voor u zich aanmeldt                                       | 3  |
| U aanmelden op Flexi at work                               | 3  |
| Voordat u loongegevens overdraagt                          | 4  |
| Flexi at work gebruiken                                    | 5  |
| Flexi-loongegevens overdragen                              | 5  |
| Periode van loongegevens invoeren                          | 5  |
| Flexi-jobbers selecteren                                   | 6  |
| Loongegevens invoeren                                      | 7  |
| Overzicht van de loongegevensoverdracht en volgende invoer | 9  |
| Extra flexi-jobbers selecteren                             | 10 |
| De uiteindelijke overdracht van loongegevens               | 11 |
| Flexi-loongegevens aanpassen                               | 13 |
| Flexi-loongegevens verwijderen                             | 15 |
|                                                            |    |

# Inleiding

### Wat is Flexi at work?

### Definitie

Flexi at work is de onlinedienst waarin een werkgever de **loongegevens** van zijn **flexi-jobbers** overdraagt naar de RSZ.

### Waarom Flexi at work?

Sinds 1 januari 2024 zijn bezoldigingen van niet-gepensioneerde flexi-jobbers fiscaal vrijgesteld tot een jaarlijks plafondbedrag. De flexi-jobber vindt op mycareer.be een overzicht van zijn flexi-jobinkomsten om na te kijken of hij of zij dat grensbedrag overschrijdt. De flexi-loongegevens die via Flexi at work zijn overgedragen, voeden dat overzicht op mycareer.be.

### Toegang tot de onlinedienst

#### Voor u zich aanmeldt

Om toegang te krijgen tot de onlinedienst, moet een Toegangsbeheerder van uw onderneming u eerst in de <u>onlinedienst Toegangsbeheer</u> toegang geven tot:

- Dimona-consultatie, en
- Flexi at work.

Hebt u daarbij hulp nodig? Bel het contactcenter van de sociale zekerheid op het nummer 02 511 51 51. Het contactcenter is bereikbaar van **maandag tot vrijdag, van 07.00 tot 20.00 uur**.

#### U aanmelden op Flexi at work

U krijgt toegang tot de onlinedienst Flexi at work vanaf de pagina <u>Flexi at work op het portaal Onderneming van de</u> <u>Sociale Zekerheid</u>. Ga op die pagina naar de rechterkolom en **klik op de knop 'Doe uw flexigegevensoverdrachten'**.

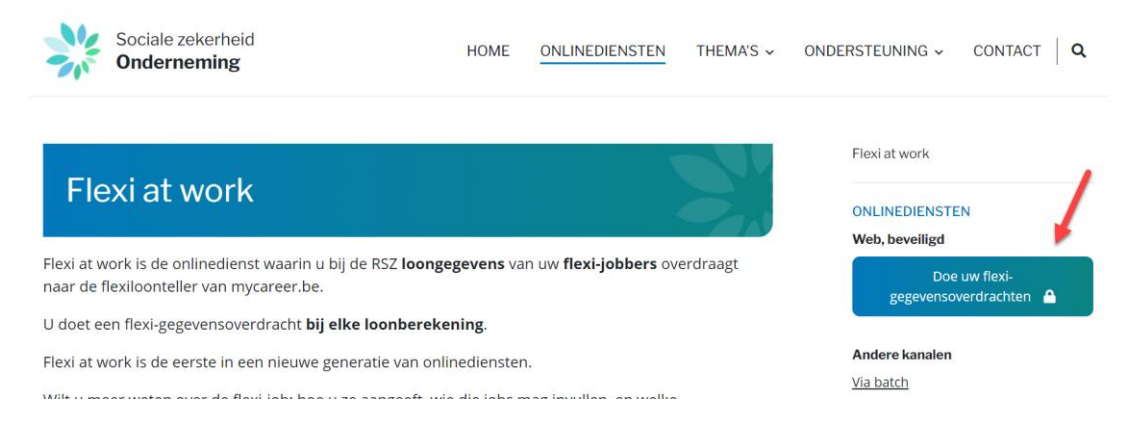

U komt op een pagina van CSAM terecht. Kies er een **digitale sleutel** om u aan te melden.

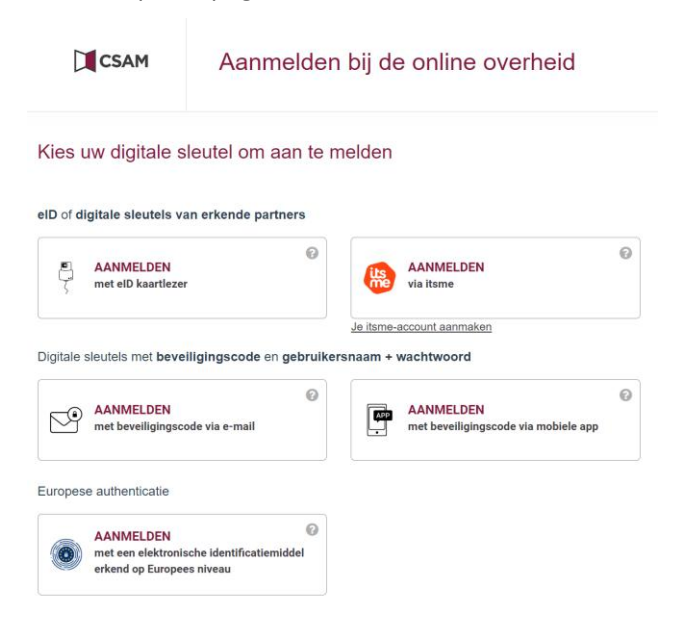

# Voordat u loongegevens overdraagt

Voordat u loongegevens overdraagt, zorg ervoor dat de belanghebbende flexi-jobbers gekend zijn in de onlinedienst Dimona. U kunt vanuit deze onlinedienst doorklikken naar de Dimona.

| NL FR DE                                             |                                                                                                   |                                                                                                    |                                                                                                    | Officièle informatie en diensten: bet                   | gium.be be Gefinancierd door<br>de Europese Unie<br>NystGeneratorEU |
|------------------------------------------------------|---------------------------------------------------------------------------------------------------|----------------------------------------------------------------------------------------------------|----------------------------------------------------------------------------------------------------|---------------------------------------------------------|---------------------------------------------------------------------|
| Sociale zekerheid<br>Onderneming                     |                                                                                                   |                                                                                                    |                                                                                                    |                                                         | Afmelden                                                            |
| Actief profiel Officiële documenten e-Box Enterprise | Flexiat work<br>Via deze onlinedienst draagt u flexi-loo<br>Aangiften die u net hebt ingediend en | ongegevens over naar de flexi-teller in mycareer.be. Z<br>waarvoor u nog geen bevestiging in uw e-Box Enterp<br>uw werknemers. waaronder de flexi-iobbers. zebruik | org er eerst voor dat de belanghebbende flexi-jo<br>rise hebt ontvangen, verschijnen nog niet in dit o<br>t u Dimona, 17 | bbbers gekend zijn in de onlinedienst Dimo<br>werzicht. | ma.                                                                 |
| Flexi at work                                        | Zoek een flexi-jobber                                                                             | Berekeningsperiode                                                                                                    |                                                                                                    |                                                         |                                                                     |
|                                                      | ٩                                                                                                 | 01/01/2024                                                                                                    | Flexi-loongegevens overdragen                                                                                            |                                                         |                                                                     |
|                                                      | Naam 🕵                                                                                            | Rijksregisternummer of BIS-nummer 🛟                                                                                                    | Laaste berekeningsperiode $\uparrow_{\downarrow}$                                                                        | Status 1                                                |                                                                     |
|                                                      |                                                                                                   | 10.00 (0.00 N                                                                                                    | 07/12/2024 - 12/12/2024                                                                                                  | 2 Details                                               |                                                                     |
|                                                      | <b>V</b>                                                                                          | 100000000                                                                                                    | 01/12/2024 - 31/12/2024                                                                                                  | ✓ 5                                                     |                                                                     |
|                                                      | 1.411.0081.0                                                                                      | 1012 X 2007                                                                                                    | 01/12/2024 - 31/12/2024                                                                                                  | ✓ 6                                                     |                                                                     |
|                                                      | amont.com                                                                                         | 1210.000                                                                                                    | 01/11/2024 - 30/11/2024                                                                                                  | ✓ 1                                                     |                                                                     |
|                                                      | 1007-023600-00700                                                                                 | 10.000                                                                                                    | 22/10/2024 - 31/10/2024                                                                                                  | ✓ 1                                                     |                                                                     |
|                                                      |                                                                                                   | 10.07.08.00x48                                                                                                    | 09/10/2024 - 21/10/2024                                                                                                  | ✓ 2                                                     |                                                                     |

# Flexi at work gebruiken

# Flexi-loongegevens overdragen

Om flexi-loongegevens over te dragen voor een of meerdere flexi-jobbers, klik op de knop 'Flexi-loongegevens overdragen'.

| NL FR DE                                                                                                    | Officiële informatie en diensten: beigium be be                                                                                                    | Gefinancierd door<br>de Europese Unie<br>NextGenerationEU |
|----------------------------------------------------------------------------------------------------|----------------------------------------------------------------------------------------------------|-----------------------------------------------------------|
| Sociale zekerheid<br>Onderneming                                                                             |                                                                                                    | Afmelden                                                  |
| Actief profiel         Officiële         documenten         e-Box Enterprise         금         Flexi at work | Flexi at work         Wa deze onlinedienst draagt u flexi-loongegevens over naar de flexi-teller in mycareer.be. Zorg er eerst voor dat de belanghebbende flexi-jobbers gekend zijn in de onlinedienst Dimona.         Angiften die u net hebt ingediend en waarvoor u nog geen bevestiging in uw e-Box Enterprise hebt ontvangen, verschijnen nog niet in dit overzicht.         Image: Status in the onlinedienst draagt u flexi-loopegevens over naar de flexi-jobbers, gebruikt u Dimona.         Image: Status in the onlinedienst Dimona in the onlinedienst Dimona in the onlinedienst Dimona.         Image: Status in the onlinedienst Dimona in the onlinedienst Dimona in the onlinedienst Dimona.         Image: Status in the onlinedienst Dimona in the onlinedienst Dimona in the onlinedienst Dimona.         Image: Status in the onlinedienst Dimona in the onlinedienst Dimona in the onlinedienst Dimona in the onlinedienst Dimona.         Image: Status in the onlinedienst Dimona in the onlinedienst Dimona |                                                           |
|                                                                                                    | Gebruikersregtement voor ondernemingen. Voorwaarden voor het hergebruik. Persoonsgegevens. Toegankelijkheidsverklaring. Cooklebeleid<br>© socialezekerheid.be 2025                                                                                                    |                                                           |

### Periode van loongegevens invoeren

Zoek flexi-jobbers waarvoor een **Dimona** bestaat. Voer daarvoor de **begin- en einddatum** in van de periode waarvoor u flexi-loongegevens wilt overdragen. Ga verder via de knop 'Volgende'.

| NL FR DE                                                                          |                                                                                |                                                        | Officiële informatie en diensten: beigum.be be Gefinanciend door<br>e Europese Unie<br>Monoremente |
|-----------------------------------------------------------------------------------|--------------------------------------------------------------------------------|--------------------------------------------------------|----------------------------------------------------------------------------------------------------|
| Sociale zekerheid<br>Onderneming                                                  |                                                                                |                                                        | Afmelden                                                                                           |
| Actief profiel       Officièle documenten<br>e-Box Enterprise       Flexi at work | Flexi-loongegevens overdragen<br>U bent ingelogd als Werkgever Ondernemingsnr. | RSZ-nummer                                             |                                                                                                    |
|                                                                                   | <b>1. Periode loongegevens</b><br>Kies de periode waarvoor u flexi-lo          | ongegevens wilt overdragen:                            | Periode loongegevens     Selectie van flexi-jobbers     Loongegevens van de                        |
|                                                                                   | Van*                                                                           | Tot*                                                   | werknemer                                                                                          |
|                                                                                   | DD/MM/JJJJ                                                                     | DD/MM/JJJJ                                             | 4 Overzicht                                                                                        |
|                                                                                   | 01/12/2024                                                                     | 31/12/2024                                             |                                                                                                    |
|                                                                                   |                                                                                |                                                        | Hulp nodig?<br>Contactcenter van de sociale<br>zekerheid<br>02 509 59 59<br>Contactformulier       |
|                                                                                   | Annuleren                                                                      | Volge                                                  | nde >                                                                                              |
|                                                                                   | Gebruikersreglement voor ondernemingen Voorwaarden voor het hergebru           | k Persoonsgegevens Toegankelijkheidsverklaring Cookieb | eleid                                                                                              |

# Flexi-jobbers selecteren

In de **lijst** die verschijnt, vinkt u de werknemers aan waarvoor u loongegevens wilt overdragen. Kies er minstens één. Ga verder met de knop 'Volgende'.

| NL FR DE                                        |                                                                                                    | Officiële informatie en diensten: belgium.be                                                                                          |
|-------------------------------------------------|----------------------------------------------------------------------------------------------------|----------------------------------------------------------------------------------------------------|
| Sociale zekerheid<br>Onderneming                |                                                                                                    | Afmelden                                                                                                    |
| Actiel profiel<br>Officièle<br>e-Box Enterprise | Flexi-loongegevens overdragen         U bent ingelogd als       Werkgever       Ondernemingsnr.       RSZ-nummer |                                                                                                    |
| E Flexi at work                                 | <b>2. Selectie van flexi-jobbers</b><br>Selecteer de flexi-jobbers voor wie u loongegevens wilt overdragen:      | <ul> <li>Periode loongegevens<br/>01/01/2024 - 31/12/2024</li> <li>Selectie van flexi-jobbers</li> <li>Loongegevens van de</li> </ul> |
|                                                 | Voornaam 🐧 Naam 🏷 Rijksregisternummer of BIS-nummer 🐧                                                            | 4 Overzicht                                                                                                    |
|                                                 | ISABELLE                                                                                                    |                                                                                                    |
|                                                 | VVES                                                                                                    | Contactcenter van de sociale<br>zekerheid                                                                                             |
|                                                 | □ MARC                                                                                                    | 02 509 59 59<br>Contactformulier                                                                                                    |
|                                                 | CHRISTOPHE                                                                                                    |                                                                                                    |
|                                                 | 0 1.1.1.1.1.1.1.1.1.1.1.1.1.1.1.1.1.1.1.                                                                         | v                                                                                                    |
|                                                 | ← Vorige © Annuleren Volgende →                                                                                  |                                                                                                    |

#### Loongegevens invoeren

Er verschijnt een formulier voor de eerste werknemer voor wie u loongegevens wilt overdragen.

Vervolledig het. De verplichte velden zijn aangeduid met een rode asterisk.

- de **referentie van de loonbrief** (facultatief): dat is uw eventuele eigen referentie van de loonberekening
- de **begin- en einddatum van de berekeningsperiode**: die twee data bakenen de periode af waarop de loonberekening betrekking heeft
- de **berekeningsdatum**: dat is de datum waarop de betreffende loongegevens zijn berekend

Handig: rechts op het scherm ziet u de voortgang van uw acties. In het afgebeelde voorbeeld bent u in stap 3.

| NL FR DE                                                                                                    | Officiële informatie en diensten: beigium.be be Gefinancierd door<br>de Europeue Unie<br>NedGowentonEU |
|----------------------------------------------------------------------------------------------------|----------------------------------------------------------------------------------------------------|
| Sociale zelestheid                                                                                                    | Afmelden                                                                                               |
| Actief ronfilet     Officiéle documenten   e-Box Enterprise     U bent ingelogd als   Werkgever Ondernemingsnr. RSZ-nummer           |                                                                                                    |
| FLEXFJOBBER 1/2: ISABELLE                                                                                                    | Periode loongegevens<br>01/12/2024 - 31/12/2024                                                        |
| Referentie van de loonbrief                                                                                                    | 2 geselecteerd<br>Loongegevens van de<br>3 werknemer                                                   |
| Geef aan op welke periode de loonberekening betrekking heeft: Begindatum van berekeningsperiode * Einddatum van berekeningsperiode * | 4 Overzicht                                                                                            |
|                                                                                                    | Hulp nodig?<br>Contactenter van de sociale<br>zekerheid                                                |
| Berekeningsdatum *<br>DOIMM/JJJJ<br>31/12/2024                                                                                       | 02.509.59.59<br>Contactformulier                                                                       |
| ✓ Vorige <u>Annuleren</u> Volgend                                                                                                    |                                                                                                    |

Scrol verder en vervolledig:

- Kies de werkgeverscategorie.
   De werkgeverscategorie is een code toegekend door de RSZ op basis van de uitgeoefende activiteit van de werkgever.
- Vink het type werknemer aan.
- Zo nodig, vink aan wanneer de geldigheidsperiode van de hoedanigheid anders is dan de berekeningsperiode van de lonen.
   De hoedanigheid is de combinatie van de werkgeverscategorie en het type werknemer. Vink die optie aan als de flexi-jobber in het kader van de aangegeven loonberekening actief was onder verschillende werkgeverscategorieën en/of verschillende types werknemer. Die situaties zijn eerder uitzonderlijk.
- Vul ten minste het bedrag in van één brutoloon of één brutopremie.
- Voer de **frequentie** van het eventuele premiebedrag in (in maanden uitgedrukt). Enkele voorbeelden:
  - Een premie wordt elke maand uitbetaald: Elke 1 maand(en)
  - Een premie wordt halfjaarlijks uitbetaald: Elke 6 maand(en)
  - Een premie wordt jaarlijks uitbetaald: Elke 12 maand(en)
  - Eventuele betalingsfrequenties kleiner dan een maand worden aangegeven als 'Elke 1 maand(en)'

| NL FR DE                                                                 | om                                                                                                    | cièle informatie en diensten: belgium.be be Gefinancierd door<br>de Europese Unie<br>NetGeneratoreU                                                                                                    |
|--------------------------------------------------------------------------|----------------------------------------------------------------------------------------------------|----------------------------------------------------------------------------------------------------|
| Sociale zekerheid<br>Onderneming                                         |                                                                                                    | Afmelden                                                                                                    |
| Actief profiel  Officièle Ut  documenten e-Box Enterprise  Flexi at work | lexi-loongegevens overdragen<br>ent ingelogd als Werkgever Ondernemingsnr. RSZ-nummer                                                                                                    |                                                                                                    |
|                                                                          | Werkgeverscategorie *         210         Type werknemer *         Arbeider ● Bedleinde         De geldigheidsperiode van de hoedanigheid is anders dan de berekeningsperiode van de tonen. •         Bruto-toonbedrag         Zutak aargegeven og de koerbrief         Gelieve ten minste één boor of premie in te voeren.         Bruto premiebodrag         EUR         Eule         Termeit toevoogen         Volgende -> | <ul> <li>Periode loongegevens<br/>01/12/2024 - 31/12/2024</li> <li>Selectie van flexi-jobbers<br/>2 geselecteerd</li> <li>Loongegevens van de<br/>werknemer<br/>1/2: ISABELLE</li> <li>Overzicht</li> <li>Hulp nodig?</li> <li>Contactenter van de sociale<br/>zekerheid</li> <li>02: 509 59 59<br/>Contactformulier</li> </ul> |

- Is de frequentie van de premie onregelmatig, vul dan het cijfer '0' in.

Zo nodig, voegt u een of meer premies toe die een andere frequentie volgen. U kunt ook een extra hoedanigheid toevoegen.

Ga verder met 'Volgende'.

| NL FR DE                                                                                       | 0                                                                                                    | fficièle informatie en diensten: belgium.be                                                                                                    |
|------------------------------------------------------------------------------------------------|----------------------------------------------------------------------------------------------------|----------------------------------------------------------------------------------------------------|
| Sociale zekerheid<br>Onderneming                                                               |                                                                                                    | Afmelden                                                                                                    |
| <ul> <li>Actief profiel</li> <li>Officièle</li> <li>documenten<br/>e-Box Enterprise</li> </ul> | Flexi-loongegevens overdragen<br>U bent ingelogd als Werkgever Ondernemingsnr. RSZ-nummer                                                                                                    |                                                                                                    |
| E Flexi at work                                                                                | De geldigheidspenode van de hoedanigheid is anders dan de berekeningspenode van de lonen. De geldigheidspenode van de hoedanigheid * De geldigheidspenode van de hoedanigheid * De geldigheidspenode van de hoedanigheidspenode van de hoedanighe | <ul> <li>Periode loongegevens<br/>01/12/2024 - 31/12/2024</li> <li>Selectie van flexi-jobbers<br/>2 geselecteerd</li> <li>Loongegevens van de<br/>werknemer<br/>1/2:ISABELLE</li> </ul> |
| -                                                                                              | Bruto premiebedrag     Frequentie       150     EUR       Premie toevoegen       Hoedanigheid toevoegen                                                                                                    | Overzicht      Hulp nodig? Contactcenter van de sociale zekerheid     025095959 Contactformulier                                                                                        |
|                                                                                                | ← Vorige  Annuleren Volgende →                                                                                                    |                                                                                                    |

### Overzicht van de loongegevensoverdracht en volgende invoer

U krijgt een **overzicht** van de gegevens die u net hebt ingevoerd. U kunt die verbeteren door op het pennetje te klikken. Wilt u de gegevens verwijderen, klik dan op het vuilbakje.

Om de gegevens in te voeren voor de volgende flexi-jobber, klik op de knop **Ga verder met de volgende flexijobber**. U volgt dan dezelfde workflow zoals voor de eerste gegevensoverdracht.

| NL FR DE                                                                                                    |                                                                                 |                                             |                        | o                             | Officiële informatie en diens                                 | sten: belgium.be , <b>be</b>                                                                                     | Gefinancierd door<br>de Europese Unie<br>NextGenerationEU |
|----------------------------------------------------------------------------------------------------|---------------------------------------------------------------------------------|---------------------------------------------|------------------------|-------------------------------|---------------------------------------------------------------|----------------------------------------------------------------------------------------------------|-----------------------------------------------------------|
| Sociale zekerheid<br>Onderneming                                                                                                 |                                                                                 |                                             |                        |                               |                                                               |                                                                                                    | Afmelden                                                  |
| Actief profiei       ft       Officiële       Contraction       e-Box Enterprise                                                 | <b>is overdragen</b><br><sup>97</sup> Ondernemingsnr. R                         | SZ-nummer                                   |                        |                               |                                                               |                                                                                                    |                                                           |
| Plexi at work  Overzicht Controleer de gegevens van de op Naam                                                                   | gegeven flexi-jobbers en voeg zo nodig<br>Rijksregisternummer of BIS-<br>nummer | een flexi-jobber toe:<br>Berekeningsperiode | Status                 |                               |                                                               | eriode loongegevens<br>1/12/2024 - 31/12/2024<br>electie van flexi-jobbers<br>geselecteerd<br>oongegevens van de |                                                           |
| ISABELLE                                                                                                    | 11111-10.000.0                                                                  | 01/12/2024 -<br>31/12/2024                  | INGEVULD               | ^                             | • w<br>1/<br>• 0                                              | erknemer<br>2 : ISABELLE<br>verzicht                                                                             |                                                           |
| Referentie van de loonbrief<br>Datum van loonberekening<br>Periode voor de hoedanigheid<br>Werkgeverscategorie<br>Type werknemer | -<br>31/12/2024<br>06/12/2024 - 09/12/2024<br>210<br>Bediende                   |                                             |                        |                               | Hulp nodi<br>Contactor<br>zekerheid<br>02 509 59<br>Contactfo | g?<br>I<br>9 59<br>yrmulier                                                                                      |                                                           |
| ← Vorige 🗎 Annuleren                                                                                                    |                                                                                 |                                             | Ga verder met de volge | nde flexi-jobber $ ightarrow$ |                                                               |                                                                                                    |                                                           |

### Extra flexi-jobbers selecteren

U kunt ook nog **nieuwe flexi-jobbers** aanvinken voor gegevensoverdracht, als u dat nog niet gedaan had. Gebruik daarvoor de knop **Voeg flexi-jobber toe aan de overdracht**. Daarna herneemt u dezelfde werkwijze om gegevens in te voeren.

| NL FR DE                                        | Offic                                                                                                    | iële informatie en diensten: belgium.be be Gefinancierd door<br>encorpese Unie<br>NextGeneratorEU                                                                                                    |
|-------------------------------------------------|----------------------------------------------------------------------------------------------------|----------------------------------------------------------------------------------------------------|
| Sociale zekerheid<br>Onderneming                |                                                                                                    | Afmelden                                                                                                    |
| Actief profiel<br>Officiële<br>e-Box Enterprise | Flexi-loongegevens overdragen         U bent ingelogd als       Werkgever       Ondernemingsnr.       RSZ-nummer                                                                                                    |                                                                                                    |
| E Flexi at work                                 | Referentie van de loonbrief     -       Datum van loonberekening     31/12/2024       Periode voor de hoedanigheid     06/12/2024-09/12/2024       Werkgeverscategorie     21/0       Type werknemer     Bediende       Bruto-honbedrag     €100,00       Bruto premiebedrag     €150,00       Frequentie van premie     Elke 2 maanden                                                                                                    | <ul> <li>Periode loongegevens         <ul> <li>01/12/2024 - 31/12/2024</li> <li>Selectie van flexi-jobbers                 2 geselecteerd</li> <li>Loongegevens van de                 werknemer                 1/2: ISABELLE</li></ul></li></ul> |
|                                                 | CHRISTOPHE     Image: State of the state of the state of | Hulp noclig?<br>Contactcenter van de sociale<br>zekerheid<br>02 509 59 59<br>Contactformulier                                                                                                    |

| NL FR DE                                                                           | or                                                                                                    | cièle Informatie en diensten: beigium.be <b>be</b> Continue deve<br>de Europeie Unie<br>statierements                      |
|------------------------------------------------------------------------------------|----------------------------------------------------------------------------------------------------|----------------------------------------------------------------------------------------------------|
| Sociale zekerheid<br>Onderneming                                                   |                                                                                                    | Afmelden                                                                                                    |
| Actief profiel     Officiële     documenten     e-Box Enterprise     Flexi at work | Flexi-loongegevens overdragen         U bent ingelogd als       Werkgever       Ondernemingsnr.       RSZ-hummer         Voeg een flexi-jobber toe aan de gegevensoverdracht       ×       |                                                                                                    |
|                                                                                    | Referentie van de loonbrief     ·       Datum van loonberekening     31/12/2       Periode voor de hoedanigheid     06/12       Werkgeverscategorie     210       Type werknemer     Bedie | Periode loongegevens     01/12/2024 - 31/12/2024     Selectie van flexi-jobbers     2 geselecteerd     Loongegevens van de |
|                                                                                    | Bruto-loonbedrag     € 1.00       Bruto premiebedrag     € 1.50       Frequentie van premie     Elke 2   Voeg een flexi-jobber toe                                                         | Werklemer     J2:ISABELLE     Overzicht                                                                                    |
|                                                                                    | CHRISTOPHE NET NOEVULD                                                                                                    | Hulp notig?<br>Contactcenter van de sociale<br>zekerheid<br>02 509 59 59<br>Contactformulier                               |
|                                                                                    | C Vorige Annuleren Ga verder met de volgende fiexi-jobber 🦻                                                                                                    |                                                                                                    |

# De uiteindelijke overdracht van loongegevens

Zodra u klaar bent met het ingegeven van de gegevens voor alle gewenste werknemers, klikt u op de knop **Loongegevens overdragen**.

| E                                                       |                                                         |                                                |                         |          |         |           | Offic              | iële informatie en       | diensten: belgium.be be Ged                 |
|---------------------------------------------------------|---------------------------------------------------------|------------------------------------------------|-------------------------|----------|---------|-----------|--------------------|--------------------------|---------------------------------------------|
| le zekerheid<br>rneming                                 |                                                         |                                                |                         |          |         |           |                    |                          | Af                                          |
| tief profiel<br>fficiële<br>ccumenten<br>Box Enterprise | Flexi-loongegever                                       | <b>is overdragen</b><br>rr Ondernemingsnr. RSZ | nummer                  |          |         |           |                    |                          |                                             |
| exi at work                                             | Naam                                                    | Rijksregisternummer of BIS-nummer              | Berekeningsperiode      | Status   |         |           |                    |                          | Periode loongegevens                        |
|                                                         | ISABELLE                                                | 10100-0000                                     | 01/12/2024 - 31/12/2024 | INGEVULD | 1       |           | ~                  |                          | Selectie van flexi-jobbers                  |
|                                                         | CHRISTOPHE                                              | #100.0 DB-1                                    | 01/12/2024 - 31/12/2024 | INGEVULD | 1       |           | ^                  |                          | Loongegevens van de                         |
|                                                         | Referentie van de loonbrief<br>Datum van loonberekening | 31/12/2024                                     |                         |          |         |           |                    |                          | 2/2:CHRISTOPHE                              |
|                                                         | Periode voor de hoedanigheid<br>Werkgeverscategorie     | 01/12/2024 - 31/12/2024<br>210                 |                         |          |         |           |                    | 4                        | Overzicht                                   |
|                                                         | Type werknemer<br>Bruto-loonbedrag                      | Arbeider<br>€ 2.000,00                         |                         |          |         |           |                    | Hulp r<br>Conta<br>zeker | nodig?<br>Inctcenter van de sociale<br>heid |
|                                                         | Voeg flexi-jobber toe aan de aa                         | ngifte                                         |                         |          |         |           |                    | 02.50<br>Conta           | 9 59 59<br>ctformulier                      |
|                                                         | ← Vorige 🗎 Annuleren                                    |                                                |                         | Loong    | egevens | s overdra | agen $\rightarrow$ |                          |                                             |

U krijgt dan een **bevestigingspagina**. U kunt kiezen om het **overzicht** te zien via de knop '**Naar het overzicht van de flexi-gegevensoverdracht**'. Let wel, er is een korte verwerkingstijd nodig voordat uw overzicht aangevuld wordt met uw laatste flexi-loonoverdrachten. Als u doorklikt naar uw overzichtspagina, dan ziet u het statuut van die overdracht als '**in behandeling**'. Dat wordt aangeduid met het **zandlopericoontje**.

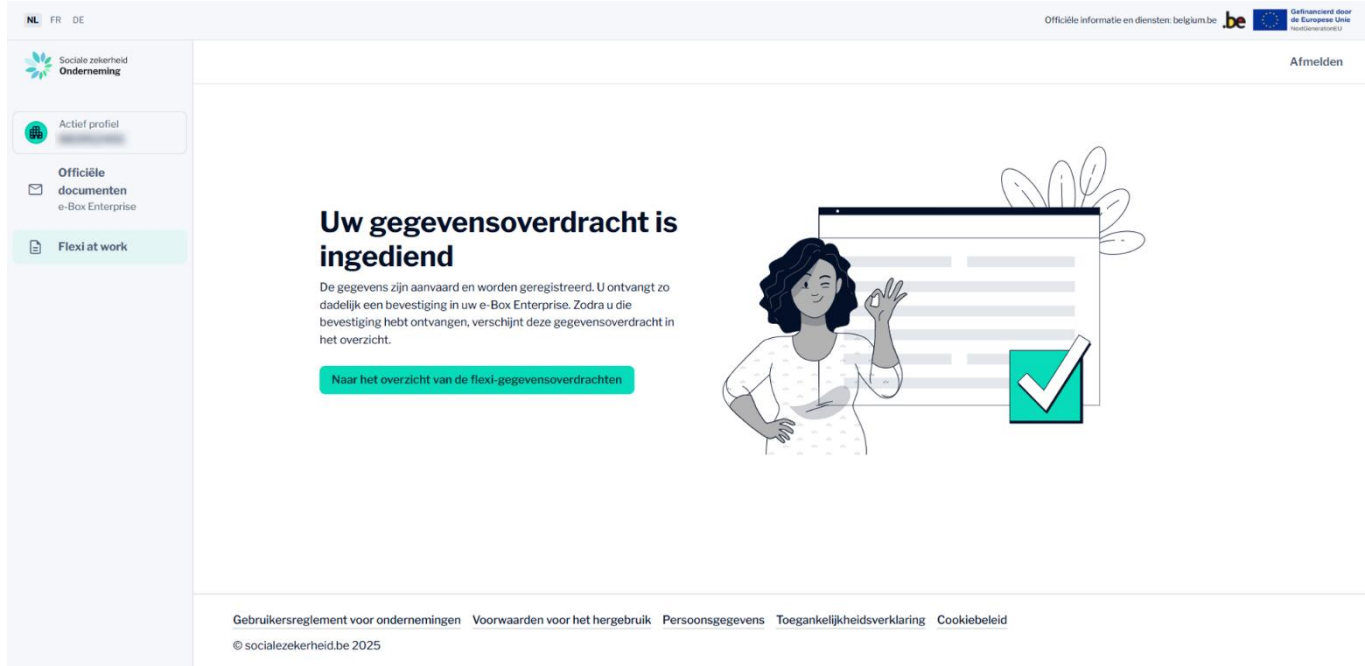

Zodra de overdrachten zijn gevalideerd, krijgt u daarover een bericht in uw **e-Box Enterprise**.

| e-Box<br>ENTERPRISE                                                  |                                                                                                    | i Info 📓 Contact 🏼 🗘 Beheer e-Box                | ∣ <u>Afmelden</u> NL.♥                            |
|----------------------------------------------------------------------|----------------------------------------------------------------------------------------------------|--------------------------------------------------|---------------------------------------------------|
| • • • • • • • • • • • • • • • • • • •                                | a alema konsa faka kan fara kan bara                                                                                  | telige on our the opposite feature over the spec | ×                                                 |
| <ul> <li>Ontvangen berichten</li> <li>Verzonden berichten</li> </ul> | Zoeken in de berichten     Q     Witgebreid zoeken       Geen enkel bericht geselecteerd     Downlouden     Verbergen | TATION                                           | Resultaten 1 tot 10 (29 résultaten gevonden) 10 👻 |
| 🤇 Verborgen berichten                                                | Van : RSZ - Flexi at work<br>Déclaration du salaire flexi Flexijob original<br>FO.FUX.9999999. 200001.T.1.1.pdf       | ACCES ACCES                                      | 07/01/25                                          |

### Flexi-loongegevens aanpassen

Op de **startpagina** vindt u een overzicht van de werknemers waarvoor u flexi-loongegevens hebt verzonden.

Om de gegevens te **wijzigen**, klik op 'details' naast de flexi-jobber waarvan u de gegevens wilt wijzigen.

| NL FR DE                                             |                                                                                                   |                                                                                                    |                                                                                                 | Officiële informatie en diens                         | iten: belgium.be                                                                                 |
|------------------------------------------------------|---------------------------------------------------------------------------------------------------|----------------------------------------------------------------------------------------------------|-------------------------------------------------------------------------------------------------|-------------------------------------------------------|--------------------------------------------------------------------------------------------------|
| Sociale zekerheid<br>Onderneming                     |                                                                                                   |                                                                                                    |                                                                                                 |                                                       | (i) Bevestiging ×<br>Uw overdracht van de<br>loongegevens van 2 flexi-<br>jobbers is opgeslagen. |
| Actief profiel Officièle documenten e-Box Enterprise | Flexiat work<br>Via deze onlinedienst draagt u flexi-loo<br>Aangiften die u net hebt ingediend en | ongegevens over naar de flexi-teller in mycareer.be. Zo<br>waarvoor u nog geen bevestiging in uw e-Box Enterpr | org er eerst voor dat de belanghebbende flexi<br>ise hebt ontvangen, verschijnen nog niet in di | jobbers gekend zijn in de onlinediens<br>: overzicht. | Tijdens de<br>verwerkingstijd hebben<br>zij de status 'in<br>verwerking'.                        |
| E Flexi at work                                      | () Voor het overzicht en beheer van                                                               | uw werknemers, waaronder de flexi-jobbers, gebruikt                                                            | t u Dimona. 🖸                                                                                   |                                                       |                                                                                                  |
|                                                      | Zoek een flexi-jobber                                                                             | 3erekeningsperiode           01/01/2025           31/12/2025                                                   | Flexi-loongegevens overdragen                                                                   |                                                       |                                                                                                  |
|                                                      | Naam 🗘                                                                                            | Rijksregisternummer of BIS-nummer 🗅                                                                            | Laaste berekeningsperiode $\uparrow$                                                            | Status 🗘                                              |                                                                                                  |
|                                                      | LAURINE                                                                                           | No. 100 (No. 10)                                                                                               | 07/12/2024 - 12/12/2024                                                                         | ✓ 2 © Detail                                          | s                                                                                                |
|                                                      | ISABELLE                                                                                          | 101023-0002                                                                                                    | 01/12/2024 - 31/12/2024                                                                         | ✓ 6 📱 1 💿 Detail                                      | S                                                                                                |
|                                                      | CHRISTOPHE                                                                                        | 81002-0075                                                                                                    | 01/12/2024 - 31/12/2024                                                                         | ✓ 5 ¥1 © Detail                                       | <u>s</u>                                                                                         |
|                                                      | YVES                                                                                              | 111111111                                                                                                    | 01/11/2024 - 30/11/2024                                                                         | ✓ 1 <sup>③</sup> Detail                               | <b>S</b>                                                                                         |
|                                                      | DIETER                                                                                            | 10.0000-0000                                                                                                   | 22/10/2024 - 31/10/2024                                                                         | ✓ 1 <sup>③</sup> Detail                               | s                                                                                                |
|                                                      | MARLEEN                                                                                           | 10.07 (m. 174.0)                                                                                               | 09/10/2024 - 21/10/2024                                                                         | ✓ 2                                                   | s                                                                                                |

U krijgt dan een **overzicht** van de eerder verzonden gegevens in de sectie 'Flexi at work' en een overzicht van de Dimona-periodes in de sectie 'Dimona-periodes'.

Klik in de sectie 'Flexi at work' op het **potloodicoontje** naast de overdracht die u wilt aanpassen.

| NL FR DE                         |                                                                                                    | HENDRICKX                                                                         | ×                               |
|----------------------------------|----------------------------------------------------------------------------------------------------|-----------------------------------------------------------------------------------|---------------------------------|
| Sociale zekerheid<br>Onderneming |                                                                                                    | Rijksregisternummer of BIS-nummer                                                 |                                 |
| Actief profiel                   | Flexi at work                                                                                              | Flexi at work                                                                     | + Flexi-loongegevens overdragen |
| Officiële                        | Via deze onlinedienst draagt u next-toongegevens over naar de next-teiler in mycareer.                     | Berekeningsperiode ${}^{\dagger}_{\downarrow}$ Status ${}^{\dagger}_{\downarrow}$ |                                 |
| e-Box Enterprise                 | Wear bet everyight on behave you we warken mark warrander do flevi lobbars, ach                            | 01/12/2024 - 31/12/2024<br>                                                       | •                               |
| Flexi at work                    | Zoek een flexi-jobber Berekeningsperiode                                                                   | 07/12/2024 - 12/12/2024                                                           | 0 /                             |
|                                  | hen Q 01/01/2024                                                                                           | Dimona-periodes                                                                   | Dimona-periode toevoegen        |
|                                  | Naam 1. Rijksregisternummer of BIS-nummer 1.                                                               | Periode 1/4                                                                       |                                 |
|                                  | HENDRICK:                                                                                                  | 07/12/2024 - 12/12/2024                                                           |                                 |
|                                  |                                                                                                    |                                                                                   |                                 |
|                                  |                                                                                                    |                                                                                   |                                 |
|                                  |                                                                                                    |                                                                                   |                                 |
|                                  |                                                                                                    |                                                                                   |                                 |
|                                  | Gebruikersreglement voor ondernemingen Voorwaarden voor het hergebruik Perso<br>© socialezekerheid be 2025 |                                                                                   |                                 |

Doorloop de verschillende velden en pas de gegevens aan.

| NL FR DE                                                                              |                                                                                                    |                                                               | Officièle in | formatie en diensten: belgiam.be be of definition die Europeee Univ                                                                                                    |
|---------------------------------------------------------------------------------------|----------------------------------------------------------------------------------------------------|---------------------------------------------------------------|--------------|----------------------------------------------------------------------------------------------------|
| Sociale zekerheid<br>Onderneming                                                      |                                                                                                    |                                                               |              | Afmelden                                                                                                    |
| Actief profiel  Actief profiel  Officiële documenten e Box Enterprise  Elevi et twork | Flexi-loongegevens overdragen<br>U bent ingelogd als Werkgever Ondernemings                                                                                                    | nr. RSZ-nummer                                                |              |                                                                                                    |
|                                                                                       | Referentie van de loonbrief<br>Geef aan op welke periode de loonberekening betrekking heeft:<br>Begindatum van berekeningsperiode *<br>DOMM/JJJJ<br>01/12/2024<br>Berekeningsdatum *<br>DOMM/JJJJ<br>30/12/2024 | Einddatum van berekeningsperiode *<br>DOMM/IIII<br>31/12/2024 | •            | Loongegevens van de<br>werknemer<br>HENDRICKX     Overzicht     Overzicht      Hulp nodig?     Contactcenter van de sociale     zekerheid     02 509 59 59     Contactformulier |
|                                                                                       | Werkgeverscategorie *<br>210<br>Annuleren                                                                                                    | •                                                             | Volgende →   |                                                                                                    |
|                                                                                       | Gebruikersreglement voor ondernemingen Voorwaarden voor het herg<br>© socialezekerheid be 2025                                                                                                    | gebruik Persoonsgegevens Toegankelijkheidsverklaring Co       | ookiebeleid  |                                                                                                    |

U ontvangt een bevestiging van uw wijziging in uw e-Box Enterprise.

# Flexi-loongegevens verwijderen

Op de **startpagina** vindt u een overzicht van de werknemers waarvoor u flexi-loongegevens hebt verzonden.

Om de gegevens te **verwijderen**, klik op 'details' naast de flexi-jobber waarvan u de gegevens wilt verwijderen.

| NL FR DE                                              |                                                                                                   |                                                                                                    |                                                                                                 | Officiële informatie en dien                           | sten: belgium.be                                                                                |
|-------------------------------------------------------|---------------------------------------------------------------------------------------------------|----------------------------------------------------------------------------------------------------|-------------------------------------------------------------------------------------------------|--------------------------------------------------------|-------------------------------------------------------------------------------------------------|
| Sociale zekerheid<br>Onderneming                      |                                                                                                   |                                                                                                    |                                                                                                 |                                                        | Bevestiging ×     Uw overdracht van de     loongegevens van 2 flexi-     iobbers is ongeslagen. |
| Actief profiel  Officiële documenten e-Box Enterprise | Flexiat work<br>Via deze onlinedienst draagt u flexi-loo<br>Aangiften die u net hebt ingediend en | ngegevens over naar de flexi-teller in mycareer.be. Zo<br>waarvoor u nog geen bevestiging in uw e-Box Enterpr | org er eerst voor dat de belanghebbende flexi<br>ise hebt ontvangen, verschijnen nog niet in di | -jobbers gekend zijn in de onlinediens<br>: overzicht. | Tijdens de<br>verwerkingstijd hebben<br>zij de status 'in<br>verwerking'.                       |
| E Flexi at work                                       | (i) Voor het overzicht en beheer van                                                              | uw werknemers, waaronder de flexi-jobbers, gebruikt                                                           | u Dimona. 🖸                                                                                     |                                                        |                                                                                                 |
|                                                       | Zoek een flexi-jobber                                                                             | Berekeningsperiode           01/01/2025           31/12/2025                                                  | Flexi-loongegevens overdragen                                                                   |                                                        |                                                                                                 |
|                                                       | Naam 🗘                                                                                            | Rijksregisternummer of BIS-nummer ᄾ                                                                           | Laaste berekeningsperiode $\uparrow_{\downarrow}$                                               | Status 筑                                               |                                                                                                 |
|                                                       | LAURINE                                                                                           | 0.000                                                                                                    | 07/12/2024 - 12/12/2024                                                                         | ✓ 2 © Detai                                            | ls                                                                                              |
|                                                       | ISABELLE                                                                                          | 10103-0017                                                                                                    | 01/12/2024 - 31/12/2024                                                                         | ✓ 6 📱1 💿 Detai                                         | ls                                                                                              |
|                                                       | CHRISTOPHE                                                                                        | 810012-00175                                                                                                  | 01/12/2024 - 31/12/2024                                                                         | ✓ 5 📱1 © Detai                                         | ls                                                                                              |
|                                                       | YVES                                                                                              | 101000                                                                                                    | 01/11/2024 - 30/11/2024                                                                         | ✓ 1 © Detai                                            | ls                                                                                              |
|                                                       | DIETER                                                                                            | 10.00.00.000.0                                                                                                | 22/10/2024 - 31/10/2024                                                                         | ✓ 1 © Detai                                            | ls                                                                                              |
|                                                       | MARLEEN                                                                                           | 10.07 (B) (D) (B)                                                                                             | 09/10/2024 - 21/10/2024                                                                         | ✓ 2 © Detai                                            | Is                                                                                              |

U krijgt dan een **overzicht** van de eerder verzonden gegevens in de sectie 'Flexi at work' en een overzicht van de Dimona-periodes in de sectie 'Dimona-periodes'.

Klik in de sectie 'Flexi at work' op het **vuilbakicoontje** naast de overdracht die u wilt verwijderen.

| NL FR DE                         |                                                                                               | HENDRICKX                          | ×                               |
|----------------------------------|-----------------------------------------------------------------------------------------------|------------------------------------|---------------------------------|
| Sociale zekerheid<br>Onderneming |                                                                                               | Rijksregisternummer of BIS-nummer  |                                 |
| Actief profiel                   | Flexi at work                                                                                 | Flexi at work                      | + Flexi-loongegevens overdragen |
| Officiële                        | Via deze onlinedienst draagt u flexi-loongegevens over naar de flexi-teller in mycareer.t     | Berekeningsperiode * Status *      |                                 |
| e-Box Enterprise                 | Waar hat aversicht an behaar van uu verdaamer van verdaamer verdaamer en de fani is behaer an | 01/12/2024 - 31/12/2024 - AANVAARD | •                               |
| E Flexi at work                  | Zoek een flexi-jobber Berekeningsperiode                                                      | 07/12/2024 - 12/12/2024 - xanvaard | •                               |
|                                  | hen Q 01/01/2024 🖬 31/12/2024 🖬                                                               | Dimona-pe <del>r</del> iodes       | Dimona-periode toevoegen        |
|                                  | Naam 1. Rijksregisternummer of BIS-nummer 1.                                                  | Periode 🕏                          |                                 |
|                                  | HENDRICKX                                                                                     | 07/12/2024 - 12/12/2024            |                                 |
|                                  |                                                                                               |                                    |                                 |
|                                  |                                                                                               |                                    |                                 |
|                                  |                                                                                               |                                    |                                 |
|                                  |                                                                                               |                                    |                                 |
|                                  | Gebruikersreglement voor ondernemingen Voorwaarden voor het hergebruik Perse                  |                                    |                                 |
|                                  | © socialezekerheid.be 2025                                                                    |                                    |                                 |

Bevestig de verwijdering van de aangifte.

| 1 <b>11</b> 111 111                                            |                                                                                                    | HENDRICKX                                                         |                         | ×                               |
|----------------------------------------------------------------|----------------------------------------------------------------------------------------------------|-------------------------------------------------------------------|-------------------------|---------------------------------|
| Sociale zekerbeid<br>Onderneming                               |                                                                                                    | Rijksregisternummer of BIS-nummer                                 |                         | ~                               |
| Actief profie<br>Officièle<br>e-Box Enterpres<br>Flexi at work | Flexi at work<br>Via deze onlinedienst draagt u flexi-loongegevens over naar de flexi-teller in mycareers<br>Aangiften die u net hebt ingediend en waarvoor u nog geen bevestiging in uw e-Box En<br>O Voor het overzicht en beheer van uw werknemers, waaronder de flexi-jobbers, geb | Flexi at work<br>Berekeningsperiode *.<br>01/12/2024 - 31/12/2024 | Status *+<br>~ AANVAARD | + Flexi-boongegevens overdragen |
| Final at work                                                  | Zoek een fleckjebber     Berekening<br>01/01/20     Bent u zeker?       Naam %     Rijksregiste     Deze actie is onomkeerbaar. U verw<br>Vorwijderen                                                                                                    | 07/12/2024 - 12/12/2024                                           | ~ AANVAARD              | Dimona-periode toevoegen        |
|                                                                | Gebruikersreglement voor ondernemingen Voorwaarden voor het hergebruik. Pers<br>© socialezekerheidste 2025                                                                                                    |                                                                   |                         |                                 |

U ontvangt een bevestiging van uw verwijdering in uw e-Box Enterprise.